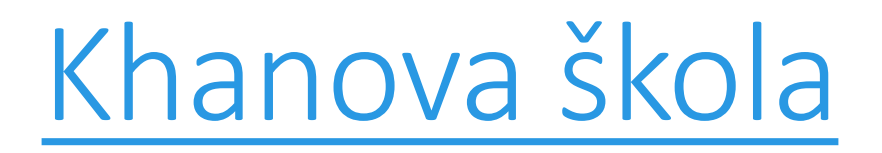

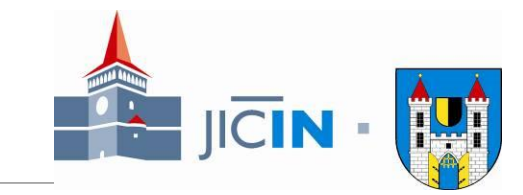

- VELMI KVALITNÍ NÁSTROJ PRO ONLINE VÝUKU
- <u>OBSAHUJE PROCVIČOVÁNÍ I ONLINE VÝKLAD ZA POMOCÍ TEXTU</u> <u>NEBO VIDEÍ</u>
- POSKYTUJE ZPĚTNOU VAZBU UČITELI I RODIČI, MOTIVUJE STUDENTA
- JE ZDARMA VČETNĚ APLIKACE PRO MOBILY A TABLETY
- OBSAHUJE VÍCE PŘEDMĚTŮ, V TUTO CHVÍLI DOPORUČUJEME VYUŽÍT V PRVNÍ ŘADĚ PRO ONLINE VZDĚLÁVÁNÍ V MATEMATICE
- OBSAHUJE UČIVO OD 1. TŘÍDY AŽ PO STŘEDNÍ ŠKOLY
- VYTVOŘENA ODBORNÍKY
- <u>WWW.KHANOVASKOLA.CZ</u> NEBO ZADEJTE <u>CS.KHANACADEMY.ORG</u>

V Jičíně dne 23.3.2020 Jan Janeček a Mgr. Petr Hamáček, Město Jičín

### Výklad probíhá za pomoci videa nebo textů

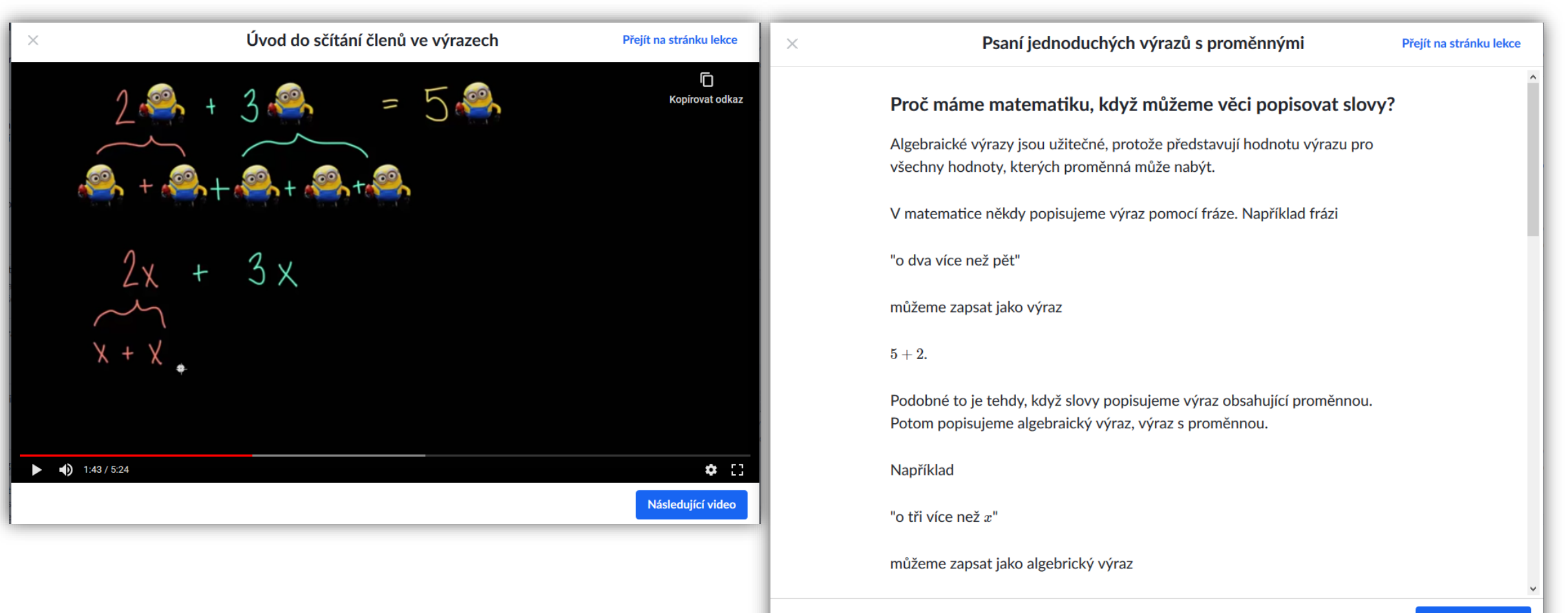

### Procvičování za pomoci interaktivních cvičení

| ×  | Vyčíslování výrazů s více proměnnými         | Přejít na stránku lekce                | × Souhrnný test                           |              |
|----|----------------------------------------------|----------------------------------------|-------------------------------------------|--------------|
|    | Vyčísli $3+11t-9u$ , když $t=9$ a $u=11.$    |                                        | Spočítej poníky.                          |              |
|    | 3                                            |                                        | Do políček napiš vynechaná čísla.         |              |
|    | Tak se to dělá! Zobrazit podrobné řešení.    | Nahlásit problém                       | 1         2         3         5         7 |              |
|    |                                              |                                        | Nahlásit problém                          |              |
|    |                                              |                                        |                                           |              |
|    |                                              |                                        |                                           |              |
|    |                                              | Dobrá práce! ×<br>Vyřeš ještě 3 další. |                                           |              |
| 5' | K postupu na Prozkoumáno odpověz správně 3 z | 4 otázek ● ○ ○ ○ Další otázka          |                                           |              |
|    |                                              |                                        |                                           | Zkontrolovat |

### Přístup z webového prohlížeče na dvou adresách

- <u>https://khanovaskola.cz/</u>
  - Přístup ke studijním materiálům
  - Není nutná registrace
- <u>https://cs.khanacademy.org/</u>
  - Možnost registrovat se jako student/rodič/učitel
  - Student se může propojit se třídou svého učitele
  - Rodič má přehled o práci svého dítěte

#### Návod pro rodiče (v češtině) naleznete na této adrese:

- <u>https://cs.khanacademy.org/resources/parents-mentors-1</u>
- Doporučuji přečíst !!

### Možnost používat také mobilní aplikaci

- Pro <u>Android</u>
- Pro <u>iOS</u>

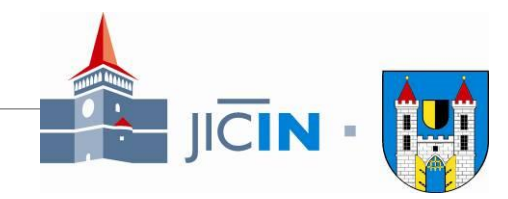

### https://khanovaskola.cz/ BAKA Předmět 🗸 UČTE SE A PROCVIČUJTE NA české Khan Academy Kromě videí tam také najdete cvičení, personalizovanou výuku, nástroje pro učitele a mnoho dalšího! Nebo si stáhněte mobilní aplikaci pro Android nebo iOS. NAUČÍM TĚ MATEMATIKU 88, ( - M i 🗛 TAKÉ BIOLOGII 🛎, EKONOMII 🛷, DĚJEPIS 3 Začít hned teď Přes 3000 videolekcí zadarmo a pro všechny.

- 1. Výběr probírané látky
  - po kliknutí se zobrazí přehled
- Odkaz na stránky s rozcestníkem (student/učitel/rodič)
- 3. Stejné jako bod 1 výběr probírané látky
- > Doporučeno jen pro úvodní seznámení
- Pro plnohodnotné využití využít rozcestník <u>https://cs.khanacademy.org/</u>

#### Rozcestník s výukovými materiály

| Matematika 88 —<br>Fyzika 😭<br>Chemie 🕺<br>Biologie 🍄<br>Ekonomie 🗇<br>Dějepis 🗐<br>Informatika 🚎<br>Dějiny umění 🕅 | Obsah dostupný na české Khan Academy<br>MATEMATIKA PRO NEJMENŠÍ — Počítání, Řády číslic, Geometrie<br>ARITMETIKA — Sčítání a odčítání, Násobení a dělení, Záporná čísla, a další<br>POKROČILÁ ARITMETIKA — Dělitelé a násobky, Poměry a úměry<br>ZÁKLADY GEOMETRIE — Přímky, Úhly, Tvary, a další<br>TRIGONOMETRIE — Pravoúhlé trojúhelníky, Obecné trojúhelníky<br>VÝRAZY — Mocniny a odmocniny, Racionální mocniny a odmocniny<br>DIFERENCIÁLNÍ POČET — Limity a spojitost, Derivace: definice a základní pravidla,<br>a další                                      |                      |
|----------------------------------------------------------------------------------------------------|----------------------------------------------------------------------------------------------------|----------------------|
|                                                                                                    | RACIONÁLNÍ ČÍSLA — Zlomky, Desetinná čísla, Procenta, Zaokrouhlování, a další<br>GEOMETRIE — Přímky, Úhly, Úhly II, Rovinné obrazce, a další<br>VÝRAZY A JEJICH ÚPRAVY — Úvod do algebry, Výrazy s proměnnou, a další<br>ROVNICE A NEROVNICE — Úvod do rovnic, Úvod do nerovnic, a další<br>FUNKCE — Směrnice přímek a jejich grafy, Mocniny a odmocniny, a další<br>DIFERENCIÁLNÍ POČET — Posloupnosti, Posloupnosti a řady, Limity, a další<br>PRAVDĚPODOBNOST A STATISTIKA — Množiny, Pravděpodobnost, a další<br>ŘEŠENÉ ÚLOHY — Státní maturita z matematiky 2016 | <b>ן</b><br>  <br>ענ |

- Nejprve je nutno vybrat předmět
- ➢Poté probíranou látku

| Přehled dovednosti 🕜       |                                                               |                                                                                                    |               |
|----------------------------|---------------------------------------------------------------|----------------------------------------------------------------------------------------------------|---------------|
|                            | Základy sčítání a odčítání                                    |                                                                                                    |               |
| Základy sčítání a odčítání | Nauč se                                                       | Procvičuj                                                                                             |               |
| Sčítání a odčítání do 20   | <ul> <li>Základy sčítání</li> <li>Základy odčítání</li> </ul> | Další na řadě:<br>Sčítání do 5<br>K postupu na další úroveň odpověz<br>správně 5 z 7 otázek.<br>Začít | 0/100<br>bodů |

Ukázka probírané látky

#### https://cs.khanacademy.org/

Je vaše škola zavřená nebo se chystá přerušit provoz kvůli koronaviru (COVID-19)? Máme pro vás tipy, jak v této situaci použít Khan Academy zde. 🛛 🗙

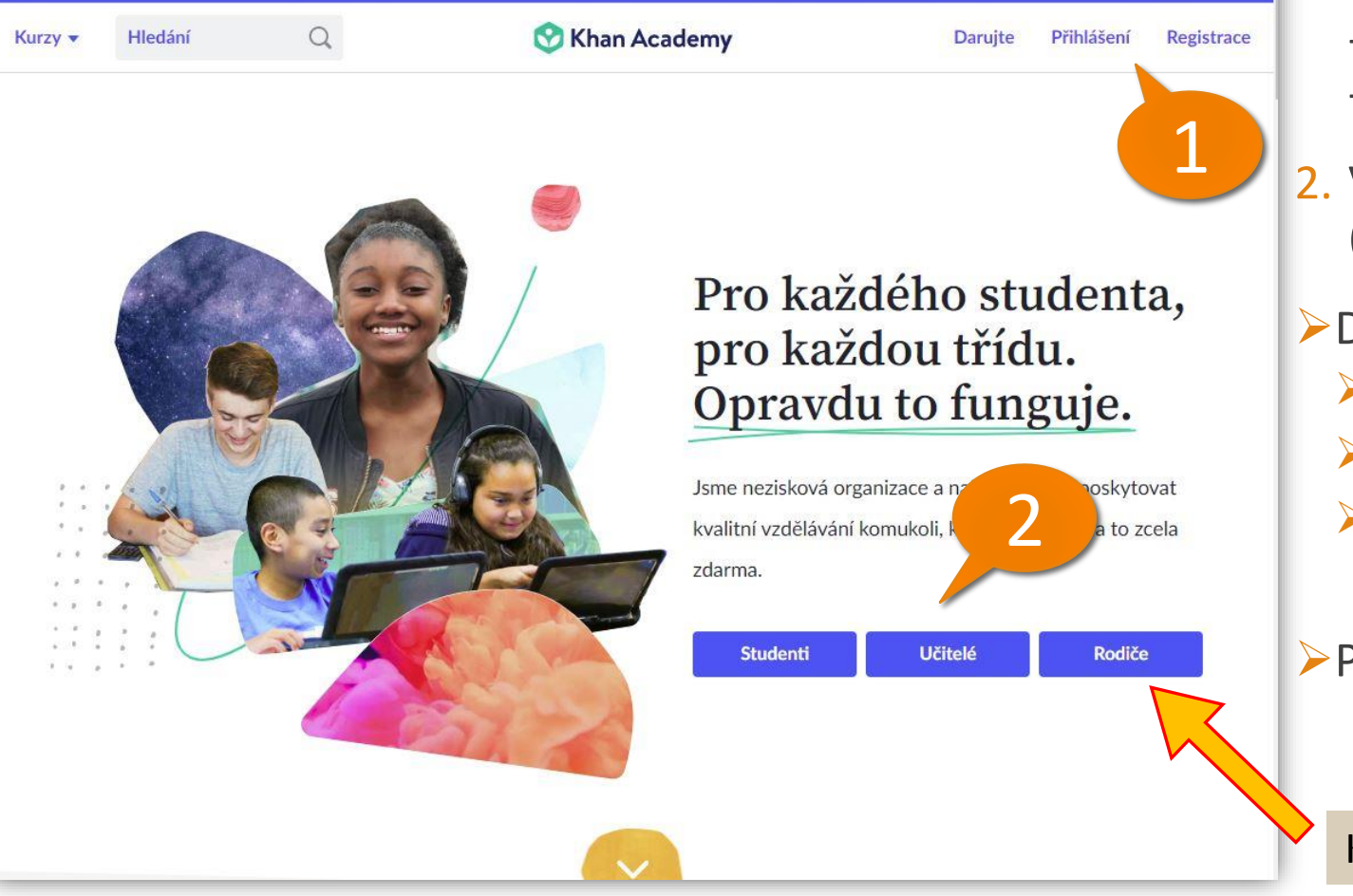

- 1. Zde máte možnost se
  - zaregistrovat
  - přihlásit, máte-li již účet
- Výběr registrace podle typu účtu (student/učitel/rodič)
- Doporučený postup registrace:
  - ≻1. vytvořit účet pro jednoho či oba rodiče
  - >2. vytvořit účet pro své děti
  - 3. přihlásit se na své dítě a přiřadit ho do třídy jeho vyučujícího
- Postup na následujících slajdech

Klikněte na tlačítko "Rodiče"

#### Registrace rodiče Možnosti registrace: Q S Khan Academy Kurzy • Hledání Přihlášení Registrace Daruite Pomocí svého Google nebo Facebook účtu Výhoda – nemusíte si pamatovat další přihlašovací údaje 😳 Nejdříve si vytvořte rodičovský Zaregistrujte se na Khan Academy jako účet. >Jako další krok musíte registraci povolit na Student Učitel Rodič Poté vás provedeme vytvořením účtu pro zvolené sociální síti vaše dítě. G Přihlaste se přes Google Khan Academy je skvělý způsob, jak pomoci Pomocí zvoleného emailu a hesla Přihlaste se přes Facebook f vašemu dítěti s tím, co probírá ve škole, nebo jak jej naučit něco úplně nového. Výhoda - není provázáno se sociální sítí Přihlaste se přes e-mail Registrací na Khan Academy vyjadřujete > Nutno zadat: E-mail, jméno, příjmení, heslo souhlas s Podmínkami poskytování služeb a Máte již vytvořený účet? se Zásadami ochrany osobních údajů.

#### Úvodní obrazovka rodiče po registraci a přihlášení

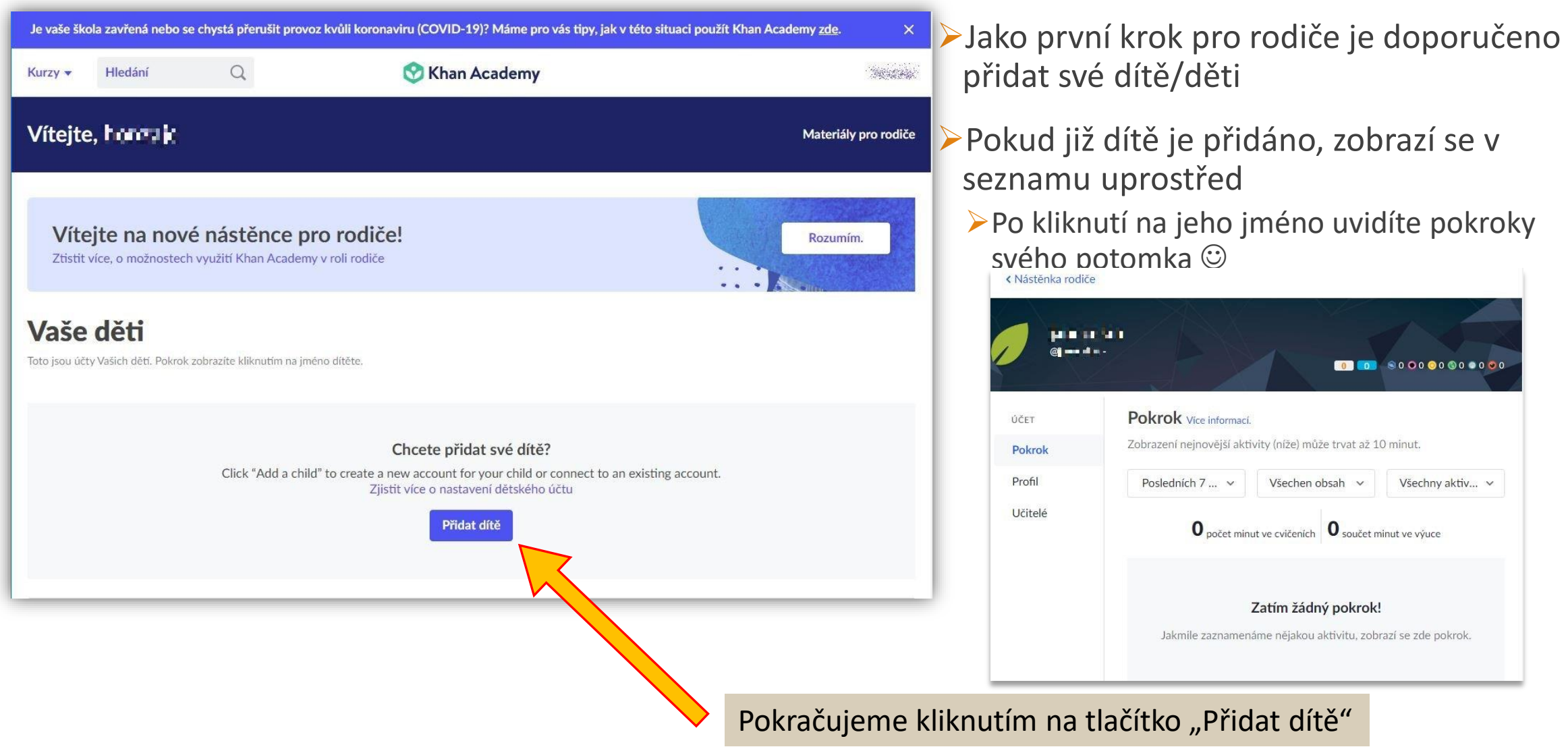

#### Vytváření účtu dítěte

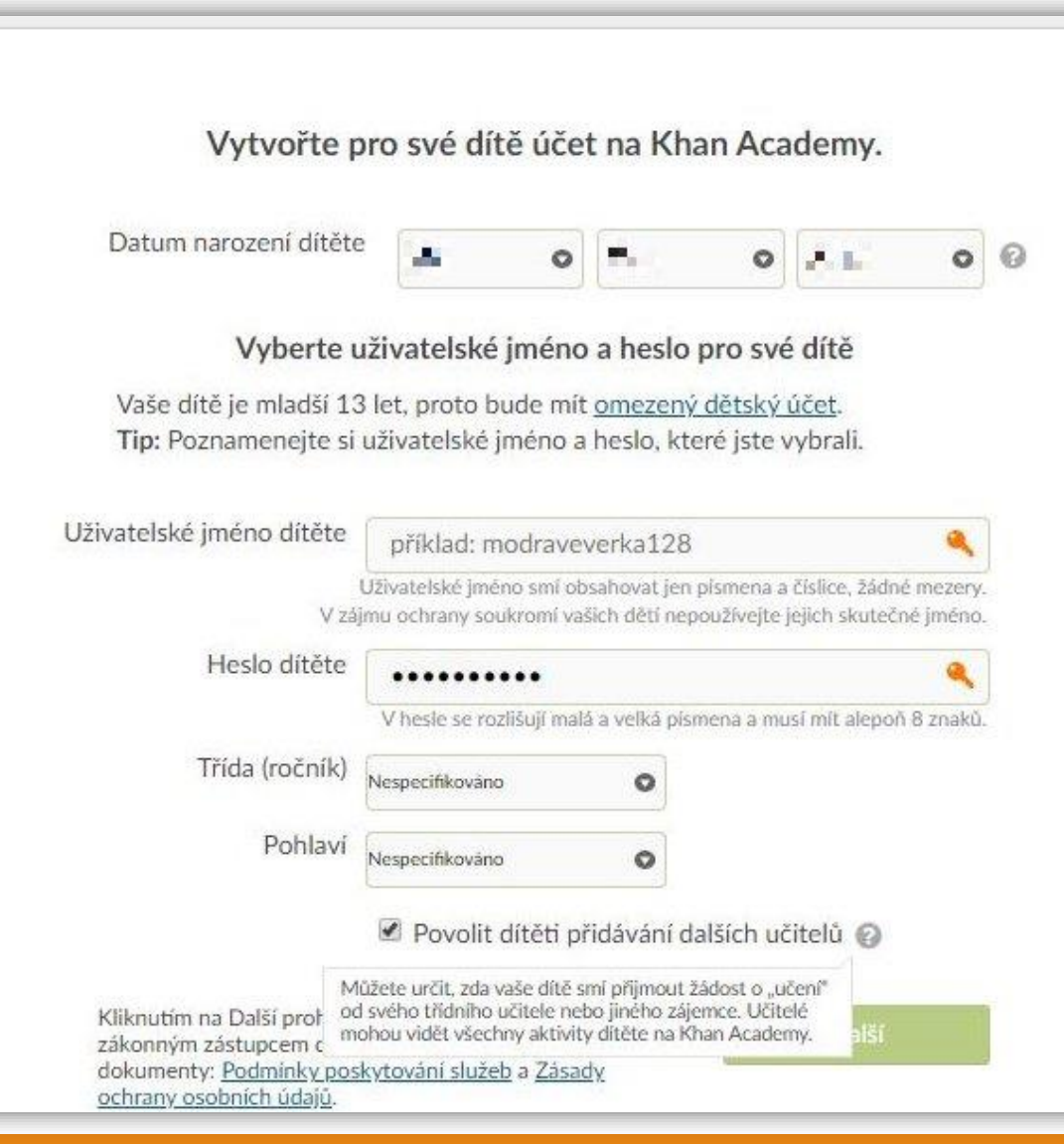

- Nejprve nutno zadat datum narození dítěte
- Po kliknutí na tlačítko "Další" se dialog zvětší a nutno dále zadat:
  - Uživatelské jméno dítěte (hlídána unikátnost)
  - ≻Heslo
    - Musí mít minimálně 8 znaků
    - Netriviální ! Možnost zneužití !!!
       (ideální je kombinace velkých a malých písmen s číslicemi)
  - Třídu a ročník
  - Zaškrtnout povolení přidávání učitelů
    - Jinak musí přidat rodič dítě učiteli pouze sám
  - Kliknout na tlačítko "Další"

#### Přihlášení se jako student

| edání                                                                                         | Q                                                                                                  | 🔗 Khan Academy  | Darujte                                                                                                    | Přihlášení | Registrace | Tento dialog je stejný, jako když kliknete<br>vpravo nahoře na odkaz "Přihlášení"                                                |
|-----------------------------------------------------------------------------------------------|----------------------------------------------------------------------------------------------------|-----------------|----------------------------------------------------------------------------------------------------|------------|------------|----------------------------------------------------------------------------------------------------|
| <b>Vítejte zpátk</b><br>Přihlášením na K<br>souhlas s <u>Podmír</u><br>se <u>Zásadami och</u> | <b>sy!</b><br>han Academy vyjadřujete<br><u>ikami poskytování služeb</u> a<br>rany osobních údajů. | E-n<br>L<br>Zap | Přihlaste se přes Google   f Přihlaste se přes Facebook   nail nebo uživatelské jméno slo slo pomenuté heslo? Přihlášení Vytvořit účet |            |            | <ul> <li>Zadejte uživatelské jméno svého dítěte</li> <li>A jeho heslo</li> <li>Poté klikněte na tlačítko "Přihlášení"</li> </ul> |

#### Úvodní obrazovka po přihlášení studenta

| Kurzy 👻        | Hledání | Q                                                | 🛇 Khan Academy                                                                                            |   |
|----------------|---------|--------------------------------------------------|----------------------------------------------------------------------------------------------------|---|
| 0              |         |                                                  |                                                                                                    |   |
| CO SE          | UČÍM    |                                                  |                                                                                                    |   |
| Kurzy<br>Müj ü | ČET     | Vítej na Kh                                      | an Academy!                                                                                               | ≻ |
| Pokro          | ik      | Těšíme se, že se s<br>nejvíce, tak bude<br>obsab | s námi budeš učit. Abychom ti pomohli se naučit co<br>me sledovat tvé pokroky a doporučovat ti navazující |   |
| Učite          | lé      | Já (a můj rodič)                                 | souhlasíme s <mark>Podmínkami poskytování služeb</mark> a <mark>Zásadami</mark><br>ích údajů.             |   |
|                |         |                                                  | Odhlásit nebo Začít se studiem                                                                            | - |
| _              | _       |                                                  |                                                                                                    |   |

Zde je nutno odsouhlasit Podmínky poskytování služeb

Zaškrtněte box

A klikněte na tlačítko "Začít se studiem"

Dalším vhodným krokem bude přidání dítěte do třídy

#### Přidání studenta do třídy

| Kurzy 🔻 | Hledání      | Q                          | 😵 Khan Academy                                                                                              |
|---------|--------------|----------------------------|----------------------------------------------------------------------------------------------------|
|         | @            | <b>P</b> /                 |                                                                                                    |
| CO SE U | JČÍM         | Mí uč                      | itelé                                                                                                    |
| Kurzy   |              | Učitelé mají               | přístup ke všem tvým datům na Khan Academy.                                                                 |
| οῦ τῦΜ  | ÉET          | Připojit                   | se ke třídě                                                                                                 |
| Pokrol  | ĸ            | Zadej kód t<br>Kód (EK3S   | řídy nebo e-mailovou adresu učitele:<br>T7QU) nebo e-mail (ucitel@p Připojit se ke třídě                    |
| Profil  |              | Přidat d                   | alšího rodiče nebo zákon 🔥 🤋                                                                                |
| Učitel  | é            | Tento rodič<br>tvého účtu, | e<br>nebo zákonný zástupce nebude moci měnit nastave<br>ale bude moci sledovat tvou aktivitu na své nástěne |
|         | $\checkmark$ | Zadej e-mai                | ilovou adresu svého rodiče nebo zákonného zástupo<br>odic@priklad.cz)                                       |
|         |              | Přidat rod                 | diče nebo zákonného zástupce                                                                                |

#### Pro přidání dítěte do třídy klikněte na "Učitelé"

 Od vyučujícího je nutno získat kód (například přes Bakaláře)
 Ten zadáte do příslušného políčka
 A kliknete na "Připojit se ke třídě"

Další návody a tipy a triky, jak s Khanovou školou pracovat, naleznete na adrese:

https://cs.khanacademy.org/resources/parents-mentors-1

| Kurzy ▼ Hledání                                  | Q Schan Academy                                     | Paard |
|--------------------------------------------------|-----------------------------------------------------|-------|
| nformace pro rodiče a učitele<br>Rodiče a učitel | é                                                   |       |
|                                                  |                                                     |       |
| Lekce                                            | Účty na Khan Academy                                |       |
| Účty na Khan Academy                             | Nauč se                                             |       |
| Jak pomáhat vašemu dítěti                        | L' Vytvoření účtu pro vás a vaše děti               |       |
| Ochrana soukromí a bezpečno                      | st                                                  |       |
| Domácí vzdělávání s Khan<br>Academy              | Nauč se                                             |       |
| Potřebujete další pomoc?                         | Můžeš se naučit cokoli                              |       |
|                                                  | Podporujte studenty, aby sami sledovali svůj pokrok |       |
|                                                  | L Jak mohu pomáhat studentovi, když neznám učivo?   |       |
|                                                  | Začněte učit doma s Khan Academy                    |       |

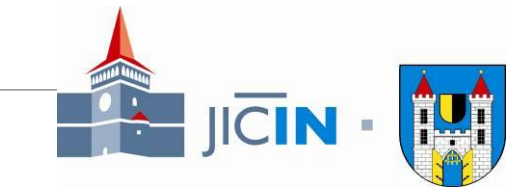

# Naše doporučení pro rodiče

Je doporučeno, aby dítě zvládalo alespoň základní práci s počítačem (pohyb myší, klikání). S pomocí rodiče to zvládne úspěšně využít i prvňák. <sup>©</sup>

Je jednoduché se podívat na věc očima studenta, prostě si přiřaďte kurz a projděte si i Vy látku zadanou dětem. Nemusíte všechno, ale pak porozumíte dotazům dětí.

Nebojte se zeptat, jak nás, tak učitelů Vašich dětí, tak známých rodičů.

Základní kontakty pro dotazy mimo Vaši školu:

- Email: vyuka@mujicin.cz
- Facebook: Online výuka Jičín

V Jičíně dne 23.3.2020 Jan Janeček a Mgr. Petr Hamáček; Město Jičín

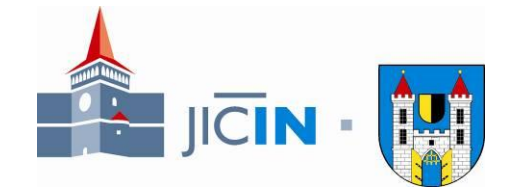